# 浙江大学第十四届"挑战杯"报名指南

一、进入浙江大学求是青年网 http://www.youth.zju.edu.cn, 点击浮窗进入第十四届"挑战杯"报名系统。

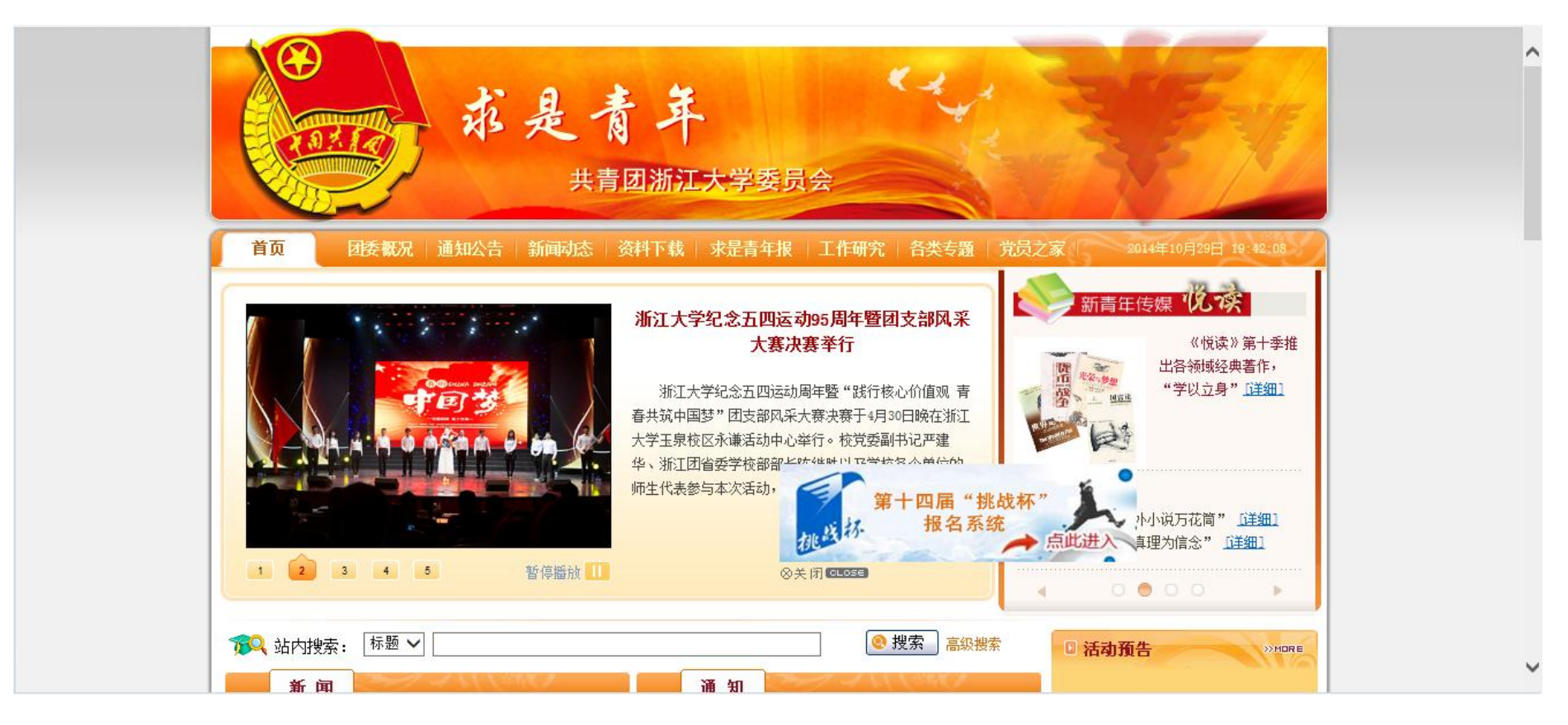

## 二、立项负责人输入个人浙大通行证账号密码,进入系统。

| 浙江大学网上团支部 | MARTIN                          |
|-----------|---------------------------------|
|           | 网上团支部一网上报名                      |
|           | 用户名:                            |
|           |                                 |
|           | 若系统提示密码不对,请点击下载阅读<br>请使用浙大通行证登录 |
|           |                                 |
|           |                                 |

## 三、点击"网上报名(活动/竞赛)"图标。

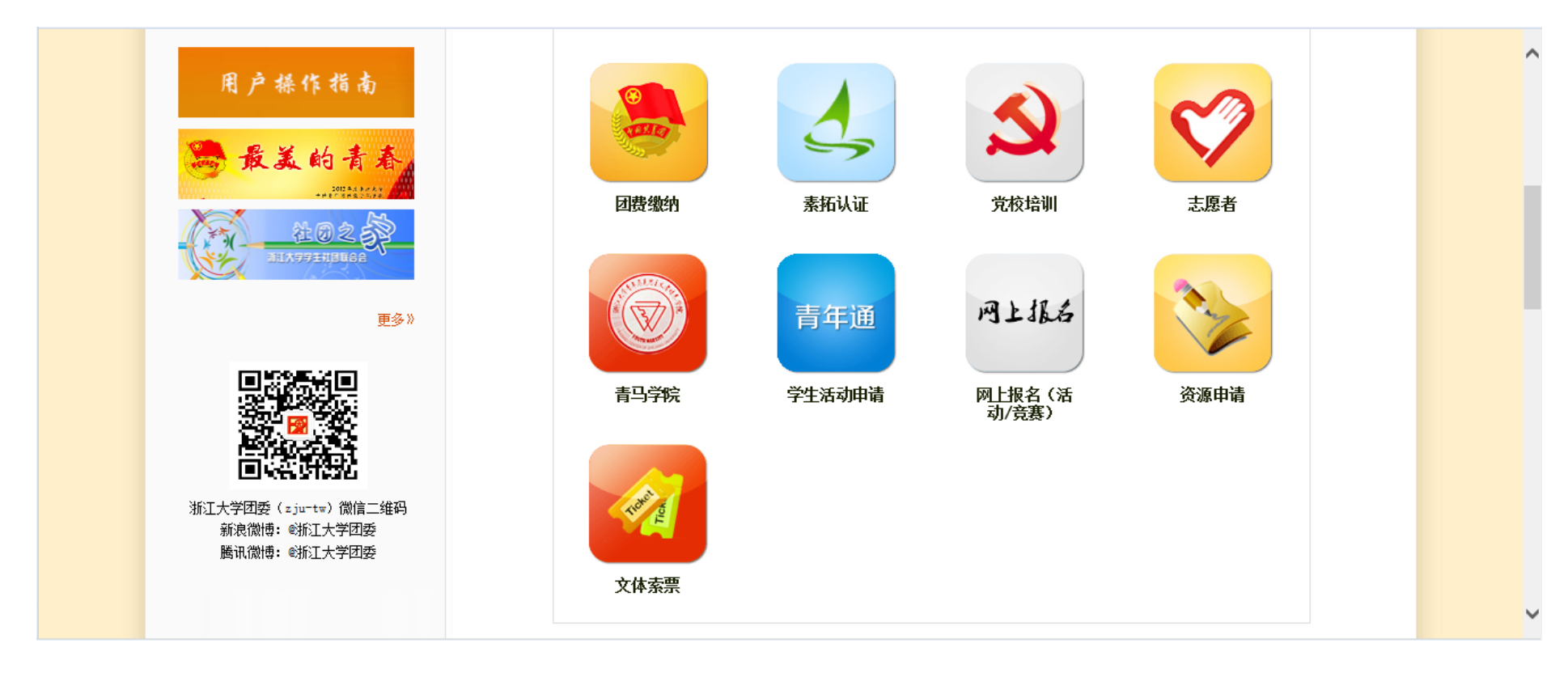

四、找到正在进行中的报名,点击:第十四届"挑战杯"课外学术科技作品竞赛报名,进入报名系统。

| ♀ 当前位置:首页 > 网上团支部 > 网上报名 |                     |
|--------------------------|---------------------|
| 正在进行中的报名                 | more                |
| 标题                       | 截止时间                |
| 1.第十四届"挑战杯"课外学术科技作品竞赛报名  | 2014-11-26 00:00:00 |
| 我的报名                     | more                |
| 标题                       | 报名状态                |

#### 五、详细阅读竞赛报名说明

♀️当前位置:首页 〉 网上团支部 〉 网上报名

#### 第十四届"挑战杯"课外学术科技作品竞赛报名

一、需由项目负责人(即队长,第一作者)进行在线报名。

二、网上报名于12月上旬截止,在线报名成功后由院系负责初赛评审。

三、关于附件的上传:

1. 请下载报名附件,并填写完整后上传。

2. 一经上传,便无法再更改,请确认后再行提交。

3. 完整的参赛作品:

自然科学论文: 报名表+论文正文+其他支撑材料(如有)

哲学社会科学学术论文或调查报告:报名表+论文正文或调查报告+其他材料

科技发明制作: 报名表+研究报告+其他材料

### 六、在阅览完相关事项说明之后,点击报名按钮,会看到一张个人信息报名表,项目负责人按照要求填完信息。

|       |       |    | 第十四届"扌                  | 兆战杯"课外 | 卜学术科技作品竞赛报名 |              |
|-------|-------|----|-------------------------|--------|-------------|--------------|
| 姓名    |       | 学号 |                         | 手机长号   |             |              |
| 性别    | ◉男 ○女 | 籍贯 |                         | 短号     |             | ]            |
| 出生年月  |       | 民族 |                         | 所在校区   |             | 〕            |
| 政治面貌  |       | 年级 |                         | 在读情况   | ●本 ○硕 ○博    | (照片大小不超过110) |
| Email |       |    |                         |        |             |              |
| 院系    |       |    |                         | 专业     |             |              |
|       |       |    |                         |        |             |              |
| 项目名称  | :     |    | (不超过 <mark>50</mark> 字, | 含标点)   |             |              |

注意下载报名表并按照要求填写,并上传附件。

| 报名附件:   | 浙江大学第十四届挑战杯报名表. doc (点击下载)                          |          |       |    |  |  |  |
|---------|-----------------------------------------------------|----------|-------|----|--|--|--|
| 上传报名附件: |                                                     | 浏览       |       |    |  |  |  |
|         | (允许上传格式 <b>xls, doc, docx, zip, pp</b> t文件大小不超过10%) |          |       |    |  |  |  |
|         | 杏丢坭之道明                                              | 导出报名表PDF | 保存并报名 | 返回 |  |  |  |

## 七、选手确定信息填写完整后,一次性将附件上传成功后,点击"保存并报名"就视为报名成功。

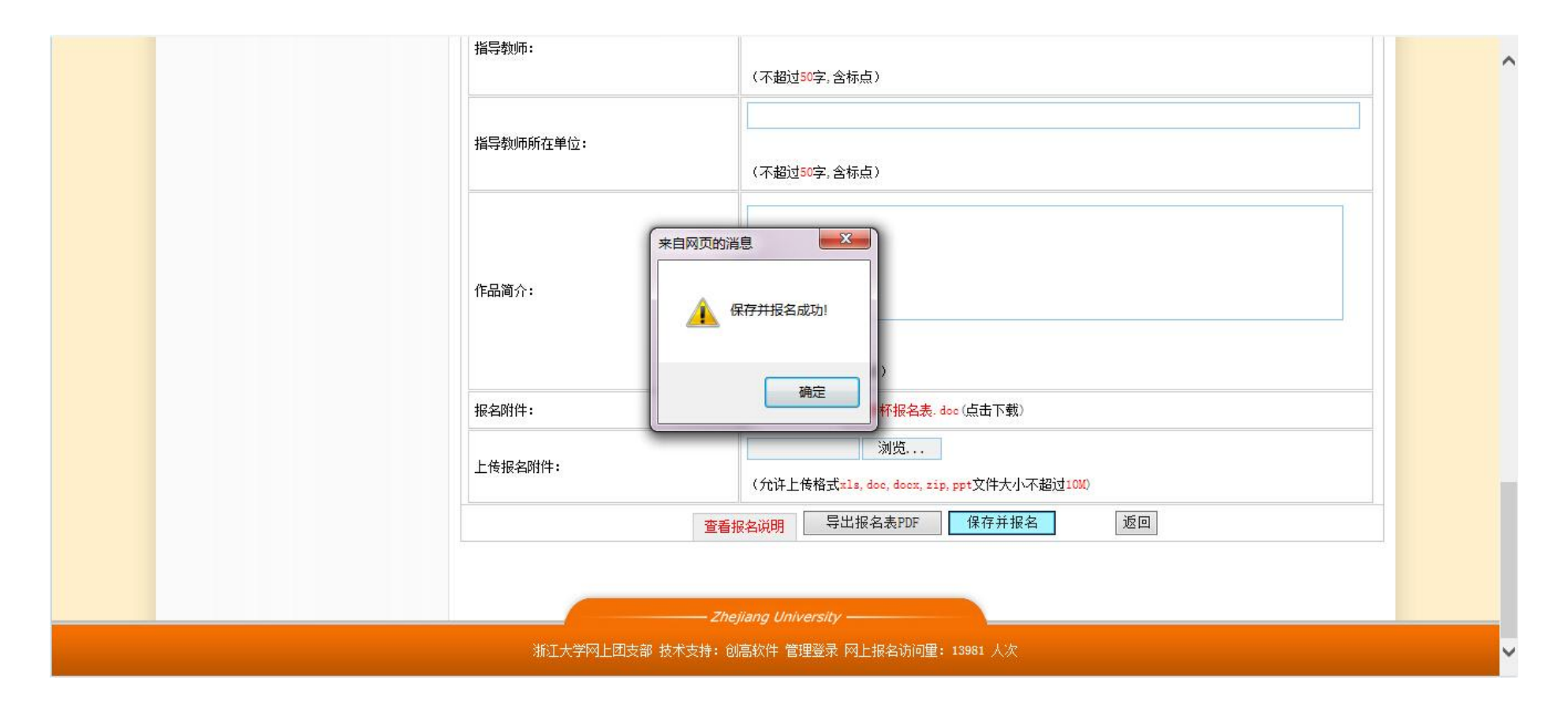

八、其他

1、报名系统将于 2014 年 11 月 25 日 24 时关闭,参赛学生须在此前完成竞赛报名工作;

2、如有任何疑问,可以通过 QQ 群 366084503 (第十四届"挑战杯") 咨询。